# **UVAFinance**

workday.

# Set Up Customer Portal Account

Quick Reference Guide

## Set Up Customer Portal Account Overview

This Quick Reference Guide (QRG) is designed to walk a **Customer Billing Specialist** and **Customer Contract Specialist** through the process of requesting the creation of a customer portal account for their customers in Workday. By the end of this QRG, you will be able to submit a request for setting up a customer portal account. Once the request is submitted, the Customer Administrators will complete the request. The customer will receive an email, and you will receive a notification as soon as the customer portal account is created.

### **Set Up Customer Portal Account**

On the Workday Home screen:

- 1. Enter Create Request in the search field.
- 2. Select the Create Customer task from the Search Results.

#### On the Create Request screen:

- 3. In the Request Type field, type **Customer Portal Account Creation** and press enter.
- 4. Click the **OK** button to proceed.

#### On the Customer Portal Account Creation screen:

- 5. Complete the following required questions:
  - What Customer is this for?
  - Please list the Customer Contact(s) who need a Customer Portal Account created
  - Please describe the need for a Customer Portal Account for this Customer

|      | If you don't know the Customer ID, you can use the <b>Find Customers with Facet Search</b> Report. |
|------|----------------------------------------------------------------------------------------------------|
| NOTE |                                                                                                    |

- 6. Under **Attachments**, add any supporting documentation to the field or select the **Select Files** button to browse your documents. This step is optional.
- 7. Click the **Submit** button.

You have successfully completed this task. It will now be routed based on the Business Process.